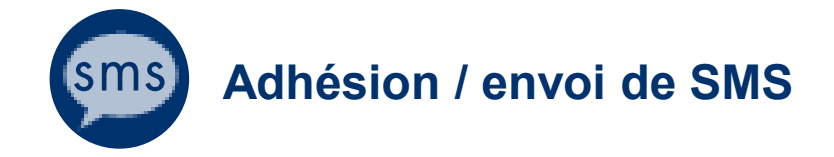

# Envoyer des SMS

L'application Adhésion & envoi de SMS permet d'adhérer au service afin de recevoir des messages SMS de la part de l'université mais donne également la possibilité d'envoyer des SMS à des personnes ou groupes de personnes.

Document : Creative Commons BY-NC-SA v3 soumise au droit français

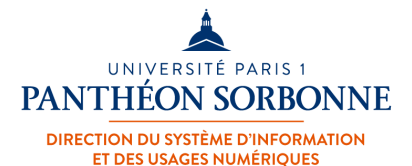

Janvier 2024 / DSIUN

FICHE AIDE

# **ETAPE 1**

## Choix des destinataires (utilisateurs, groupes d'utilisateurs, numéros de téléphone)

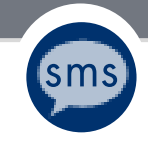

### Envoi de SMS

### Adhésion / envoi de SMS

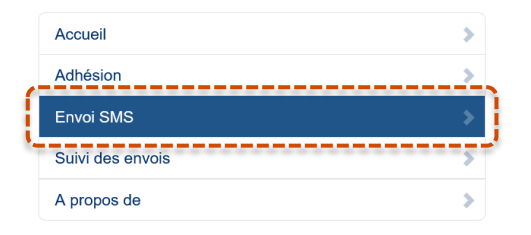

#### Envoi SMS

| Décompter du quota     | Services                                              | ~ |
|------------------------|-------------------------------------------------------|---|
| Condition particulière | Aucun                                                 |   |
| Type de destinataire   | Utilisateur adhérent                                  | ~ |
| Destinataires          | Utilisateur adhérent<br>Groupe d'utilisateurs         |   |
| Modèle                 | Numéros de téléphone<br>Liste de numéros de téléphone |   |
|                        | ×                                                     |   |

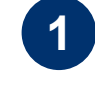

2

Cliquez sur « **Envoi SMS** » dans le menu afin de vous rendre sur la page d'envoi de SMS.

Sur cette page vous pourrez définir les **options d'envoi ainsi que le contenu du message**.

- Dans le champ « **Type de destinataire** », choisissez le type de destinataire voulu :
- Utilisateur adhérent
- Groupe d'utilisateurs
- (Liste) Numéro de téléphone

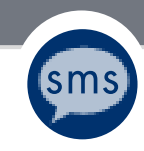

### Envoi de SMS à des utilisateurs (1)

| Envoi SMS              |                      |   |
|------------------------|----------------------|---|
| Décompter du quota     | Services             | ~ |
| Condition particulière | Aucun                | ~ |
| Type de destinataire   | Utilisateur adhérent | ~ |
| Destinataires          | prénom               |   |
| Modèle                 | Prénom Nom           |   |

| Décompter du quota     | Services                                | ~ |
|------------------------|-----------------------------------------|---|
| Condition particulière | Aucun                                   | ~ |
| Type de destinataire   | Utilisateur adhérent                    | ~ |
| Destinataires          | (                                       |   |
|                        | • 上 Prénom Nom ≍                        |   |
|                        | *************************************** |   |

Sélectionnez « Utilisateur adhérent » dans le champ « **Type de** destinataire »

Puis dans le champ « Destinataires » renseignez un nom. Puis choisissez le contact correspondant dans l'annuaire de Paris 1.

Le destinataire a bien été ajouté. Vous pouvez ajouter d'autres destinataires.

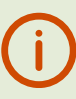

A noter que si la personne n'a pas adhéré au service SMS, « Pas de SMS » sera marqué à côté du nom de la personne.

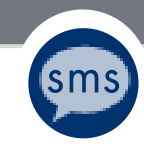

## Envoi de SMS à un groupe d'utilisateurs (2)

| Envoi SMS              |                                                                                                    |
|------------------------|----------------------------------------------------------------------------------------------------|
|                        |                                                                                                    |
| Décompter du quota     | Services ~                                                                                                    |
| Condition particulière | Aucun                                                                                                    |
| Type de destinataire   | Groupe d'utilisateurs                                                                                                    |
| Destinataires          | ſ                                                                                                    |
|                        |                                                                                                    |
| Modèle                 | E DSIUN : Direction du système d'information et des usages numériques ★<br>Cette sélection correspondrait à 67 numéros.          |
| Modèle<br>Message      | E DSIUN : Direction du système d'information et des usages numériques ★<br>Cette sélection correspondrait à 67 numéros.<br>Aucun |
| Modèle<br>Message      | E DSIUN : Direction du système d'information et des usages numériques ★<br>Cette sélection correspondrait à 67 numéros.<br>Aucun |
| Modèle<br>Message      | E DSIUN : Direction du système d'information et des usages numériques ★<br>Cette sélection correspondrait à 67 numéros.          |
| Modèle<br>Message      | Cette sélection correspondrait à 67 numéros.                                                                                     |

Sélectionnez « **Groupe** d'utilisateurs » dans le champ « **Type de destinataire** ».

Puis dans le champ « **Destinataires » renseignez un nom de groupe**, une **direction**, un **site**, un **diplôme**,...

Vous ne pouvez envoyer qu'à un seul groupe à la fois.

L'envoi de SMS est modéré par les responsables au sein de chaque structure.

Type de destinataire

Destinataires

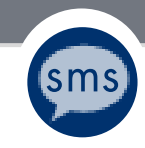

## Envoi de SMS à un numéro de téléphone (3)

~

÷

| Services             | ~                                                               |
|----------------------|-----------------------------------------------------------------|
| Aucun                | ~                                                               |
| Numéros de téléphone | ~                                                               |
| +33701020304         | (+)                                                             |
|                      |                                                                 |
| Services             | ~                                                               |
| Aucun                | ~                                                               |
|                      | Services Aucun Numéros de téléphone +33701020304 Services Aucun |

Numéros de téléphone

\$ +33701020304 \$

Sélectionnez « Numéros de téléphone » dans le champ « Type de destinataire ».

Puis dans le champ « **Destinataires** » renseignez un **numéro de téléphone** (numéros internationaux acceptés) et cliquez sur le « + ».

Vous pouvez ajouter d'autres numéros en saisissant à nouveau un numéro et en cliquant sur le signe « + ».

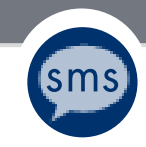

## Envoi de SMS à une liste de numéros de téléphones (4)

| Envoi SMS              |                                                                        |    |
|------------------------|------------------------------------------------------------------------|----|
| Décompter du quota     | Services                                                               | ~  |
| Condition particulière | Aucun                                                                  | ~  |
| Type de destinataire   | Liste de numéros de téléphone                                          | Ý  |
| Destinataires          | +33701020304<br>0644556677<br>0733669900                               | +) |
| Décompter du quota     | Services                                                               | ~  |
| Condition particulière | Aucun                                                                  | ~  |
| Type de destinataire   | Liste de numéros de téléphone                                          | ~  |
| Destinataires          | 1                                                                      | +  |
| (                      | • <b>\$</b> +33701020304 <b>\$</b><br>• <b>\$</b> 0644556677 <b>\$</b> |    |

Sélectionnez « **Liste de numéros de téléphone** » dans le champ « **Type de destinataire** ».

Puis dans le champ « **Destinataires** » renseignez **plusieurs** numéros de téléphone et ensuite cliquez sur le « + ».

Vous pouvez faire un copier / coller d'une liste existante de numéros téléphone pour aller plus vite

## FACULTATIF

## Utilisation de modèles

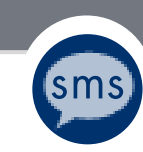

### Utilisation de modèles

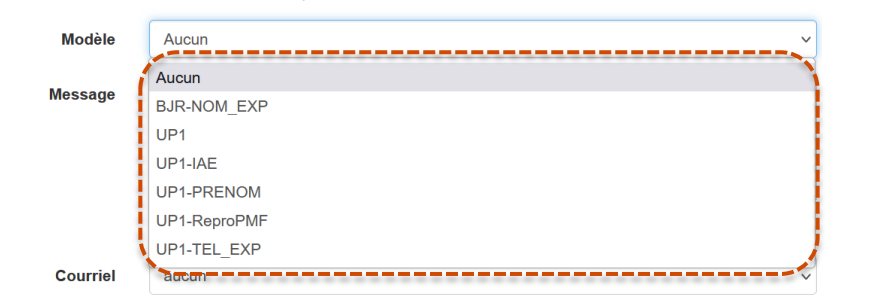

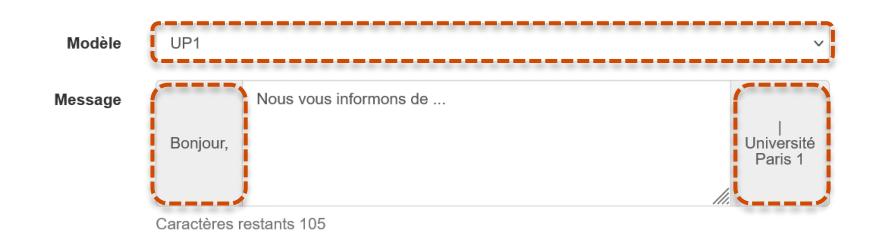

1

Le champ « **Modèle** » vous permet de choisir parmi quelques modèles de textes préformatés pour le message.

2

Choisissez un modèle, par exemple « UP1 » qui insère automatiquement « Bonjour » et « Université Paris 1 » au message.

Vous pouvez compléter votre message dans la limite du nombre de caractères (160 maximum).

## ETAPE 2

## Envoi SMS + courriel

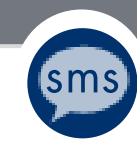

### Envoi SMS & courriel

| Services            | ~                                                                                                    |
|---------------------|----------------------------------------------------------------------------------------------------|
| Aucun               | ~                                                                                                    |
| Utilisateur         | adhérent v                                                                                           |
| prenom              |                                                                                                    |
| UP1                 | ~                                                                                                    |
| Bonjour,            | Nous vous informons de                                                                               |
| Caractères r        | estants 105                                                                                          |
| accompag<br>Objet : | ner le SMS d'un courriel                                                                             |
|                     | Services<br>Aucun<br>Utilisateur<br>prenom<br>UP1<br>Bonjour,<br>Caractères r<br>accompag<br>Objet : |

Il est possible **d'accompagner l'envoi de SMS d'un courriel** à la personne ou aux personnes destinataires.

1

2

Il faut saisir un **l'objet du mail**, le contenu du message reprendra celui du SMS.

Puis cliquez sur « Envoyer »

## ETAPE 3

## Suivi des envois

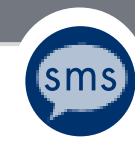

### Suivi des envois

📥 ENT | Adhésion / envoi de SMS

| Accueil          | > |
|------------------|---|
| Adhésion         | > |
| Envoi SMS        | > |
| Suivi des envois | > |
| A propos de      | > |

#### Suivi des envois

Filtre : aucun

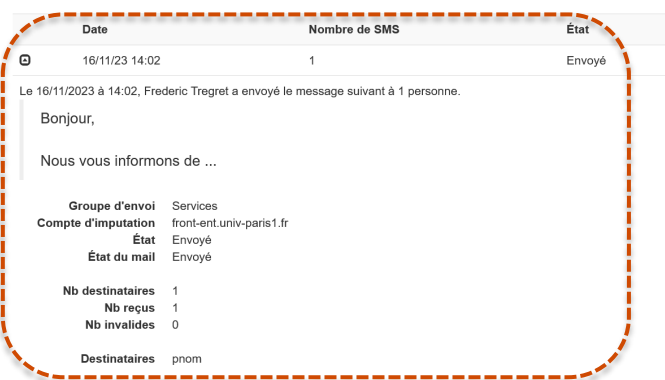

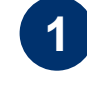

Dans le menu « **Suivi des envois** », il est possible de retrouver les envois de SMS effectués.

Vous pouvez retrouver leur **statut** (envoyé, reçu,....) et le **détail** du message.

(i)

Lors d'envoi de SMS à des groupes vous retrouverez l'état de l'approbation.

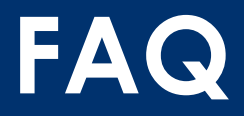

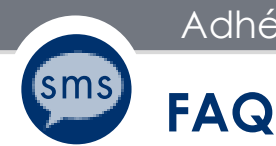

## Mon numéro de mobile est-il dévoilé aux utilisateurs de l'application SMS-U et aux destinataires des messages que j'envoie ?

Non, votre numéro de mobile n'est jamais communiqué. Il est seulement connu et utilisé par le système d'envoi pour vous adresser les sms dont vous êtes destinataire.

### Est-ce que je peux me désinscrire du service SMS-U ?

Oui. Depuis l'écran d'adhésion, décochez les « Conditions générales » d'adhésion et enregistrez vos modifications en cliquant sur le bouton « Enregistrer ».

### D'où proviennent le ou les « Numéros de téléphone » mentionnés sur l'écran d'adhésion ?

Le ou les « numéros disponibles » proviennent du système d'information de l'université. Ils sont proposés sur l'interface pour simplifier la saisie du numéro de mobile que vous choisissez d'indiquer pour la réception des sms.

Si vous constatez une anomalie sur le ou les « numéros disponibles » nous vous invitons à la signaler en adressant un courriel à assistance-dsiun@univ-paris1.fr .

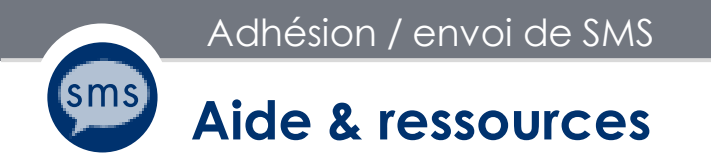

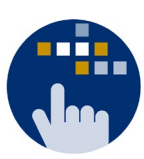

Consultez aussi le Guide des services numériques de Paris 1 :

Version étudiants : ent.univ-paris1.fr/gun

Version personnels : <u>ent.univ-paris1.fr/gun-pers</u>

Contact DSIUN pour toutes informations complémentaires :

Tél. : +33 (0) 1 89 68 55 55 | Courriel : assistance-dsiun@univ-paris1.fr